# 3.1.) Създаване на нов проект demultiplexor и нов файл demultiplexor.vhd в текстовия редактор Galaxy

Стартирайте текстовия редактор Galaxy, използвайки опциите :

Start > Programs > WARP > Galaxy

# 3.1.1. Създаване на нов проект demultiplexor

Създайте нов проект, използвайки опциите :

## File > New > Project (Target-Device) > OK

| 2 🛛    |
|--------|
| ОК     |
| Cancel |
|        |

#### Фигура 1

Попълнете исканата информация в прозореца Project information (фигура 2):

```
Project Type: VHDL
Project Name: demultiplexor
Project Path: C:\Mariya Damyanova\demultiplexor 02-06-2009
```

| Туре                     |                                           |                                                                 |
|--------------------------|-------------------------------------------|-----------------------------------------------------------------|
| HDL<br>Jame:             | C Verilog                                 |                                                                 |
| °ath:<br>va Damyanova\di | emultiplexor 02-06-200                    | Browse                                                          |
|                          | lame:<br>lexor<br>Path:<br>va Damyanova\d | lame:<br>lexor<br>Path:<br>va Damyanova\demultiplexor 02-06-200 |

Фигура 2 Диалогов прозорец Project information

За да продължите натиснете бутона Next.

Попълнете исканата информация в прозореца Add files to project

Можете да добавите предварително създаден файл, използвайки опциите :

- Натиснете бутона Browse
- Намерете и изберете желания файл
- Натиснете бутона Add
- За да продължите, натиснете бутона Next

Ако нямате файл, който да добавите, натиснете директно бутона **Next**. Попълнете исканата информация в прозореца **Select target device** 

Ако използвате печатната платка CYPRESS ISR, програмируемата схема CPLD, инсталирана на платката може да бъде посочена директно, използайки опциите:

## ULTRA 37000 > C37256V > CY37256VP160-66AC

Информацията, отнасяща се до CPLD е визуализирана в долната част на прозореца, както е показано на фигура 3.

Тогава CPLD, пакетът, типът, броят на макроклетките и максималната честота се дефинират.

| Device:                                                                                                    |             | Package:                                                                                                    |  |
|----------------------------------------------------------------------------------------------------|-------------|----------------------------------------------------------------------------------------------------|--|
| - c37384<br>- c37512<br>- c37032v<br>- c37064v<br>- c37128v<br>- c37128v<br>- c37192v<br>- c37256v<br>- c37384v<br>- c37512v<br>⊡ Flash 370I<br>Device/package: c37256v, CY3 | ₹7256VP160- | CY37256VP160-100AC<br>CY37256VP160-66AC<br>CY37256VP160-66AI<br>CY37256VP160-66AI<br>CY37256VP208-100NC<br>CY37256VP208-66NC<br>CY37256VP208-66NI<br>CY37256VP208-66NI<br>CY37256VP256-100BGC<br>CY37256VP256-66BGC<br>CY37256VP256-66BGC<br>CY37256VP256-100BBC<br>CY37256VP256-66BBC |  |
| In-System Reprogrammable [1M]<br>Number of macrocells = 256<br>Lead Thin Plastic Quad Flat Pac<br>fmax = 66MHZ, Temp Range:Co                                                | k<br>k      | to +70 C)                                                                                                    |  |
|                                                                                                    |             |                                                                                                    |  |

Фигура 3 Избиране на CPLD

За да излезете от този прозорец, натиснете бутона Finish.

Потвърдете съхраняването на проекта, като натиснете Yes. (виж фигура 4)

| Galaxy |                |              |          |
|--------|----------------|--------------|----------|
| 2      | Do you want to | save the new | project? |
| [      | Yes            | No           |          |

Фигура 4 Съхраняване на проекта

# 3.1.2. Създаване на нов файл в проект

Създайте нов файл, използвайки опциите:

| File > | New | > T | ext | File |
|--------|-----|-----|-----|------|
|        |     |     |     |      |

| ? 🛛    |
|--------|
| ОК     |
| Cancel |
|        |

Фигура 5 Създаване на нов файл

Прозорецът за редактиране на файла става активен и на първия ред се появява етикета 1, както е показано на фигура 6.

| 😤 demultiplexor [Device - CY37256VP160-66AC] - Galaxy - [Untitled1]         | . 6 🛛    |
|-----------------------------------------------------------------------------|----------|
| File Edit View Format Project Compile Templates Bookmarks Tools Window Help | _ & ×    |
| D 26 8 27 3 18 18 29 4 14 15 15 15 15 1 + + 9 2 15 6 7 18 0 1 2             |          |
| E Source Files - Project demulpipeson                                       | 14       |
|                                                                             | <u>×</u> |
|                                                                             |          |
| Compiler / Errors & Warnings & Search in Files /                            | <u>ب</u> |
| Ready Line 1 Col 1                                                          |          |

Фигура 6 Прозорец на VHDL редактора

Запаметете новия файл, използвайки опциите:

#### File > Save

Попълнете исканата информация, както е показано на фигура 7. Задайте име на файла: demultiplexor.vhd

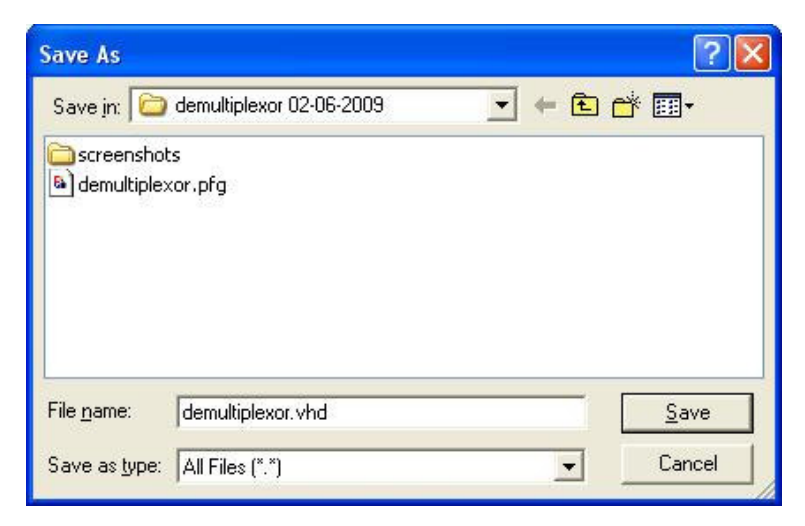

#### Фигура 7 Запаметяване на новия файл

Добавете новосъздадения файл към проекта, използвайки опциите:

| Add Files To Project                                 |               | ? 🛛                                                    |
|------------------------------------------------------|---------------|--------------------------------------------------------|
| Files in the Project directory:<br>demultiplexor.vhd | Add<br>Remove | Files to be added to the Project:<br>demultiplexor.vhd |
| Add files by copying files from other o              |               | Browse                                                 |

Фигура 8 Прозореца Add Files To Project

Въведете програмния код във файла, както е указано на фигура 9

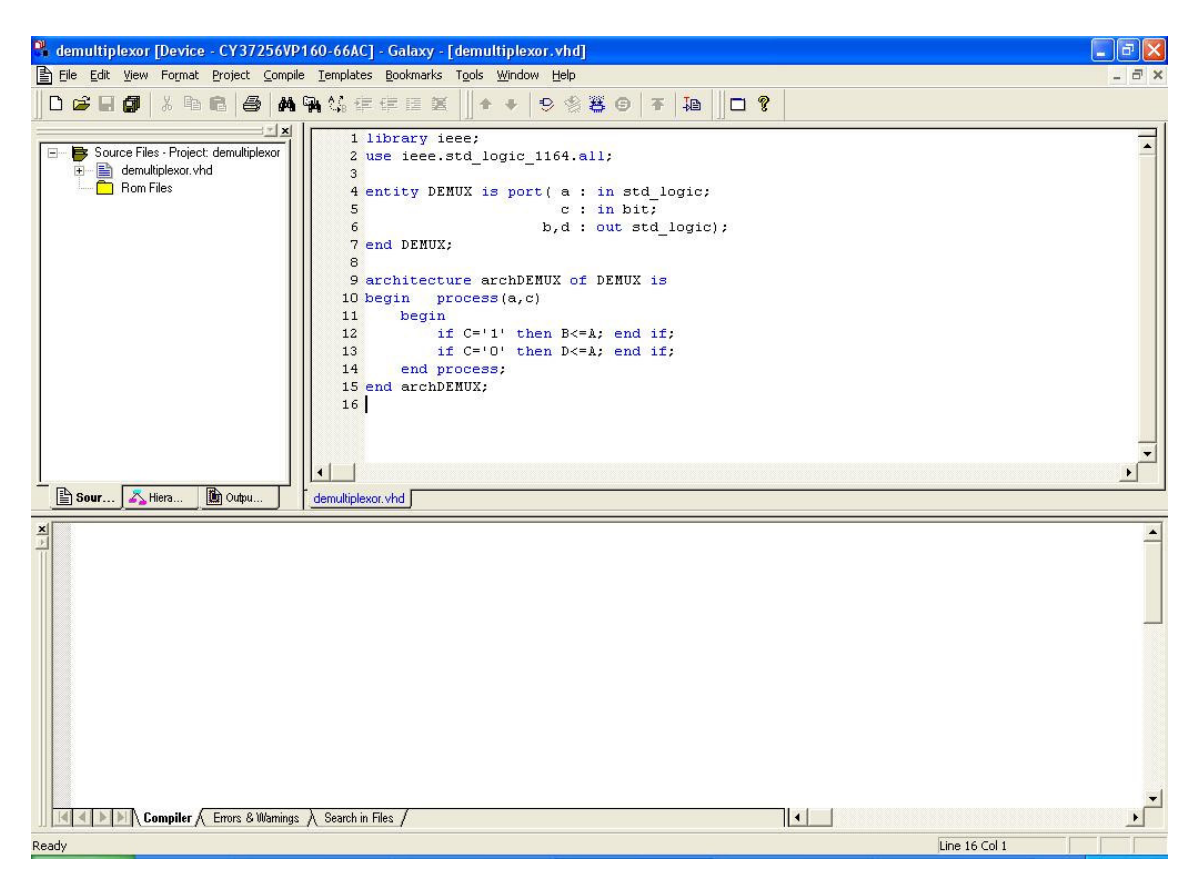

Фигура 9 Добавеният към проекта файл demultiplexor.vhd с въведен код

# 3.1.3. Компилиране на проекта

Изберете опциите на компилатора:

# **Project > Compiler options**

Препоръчаните опции са дадени на фигура10.

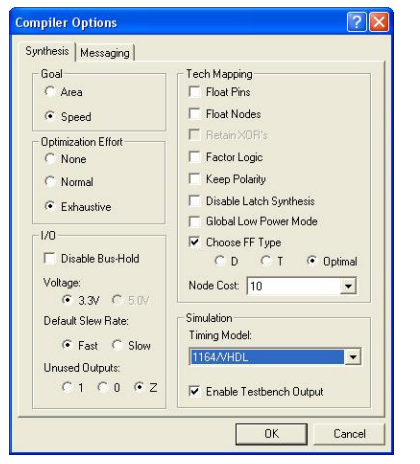

Фигура 10 Диалогов прозорец Compiler Options

Изборът на опции съвпада с посочения в пример1.

За VHDL файловете е много важно да се провери опцията, която е свързана с обновения стандарт за VHDL:

## Compiler options > Synthesis > Simulation > Timing model : 1164/VHDL.

След като необходимият VHDL файл е добавен към проекта, може да бъде избран top level файл. Само top-level файлове са действително синтезирани и в проекта е позволен само един top-level файл. => Натиснете demultiplexor.vhd.

=> Изберете **Project -> Set Top** или натиснете бутона Set Top, достъпен от project toolbar.

=> След като top-level файл е избран, файловият символ в йерархията ще има символ за йерархия.

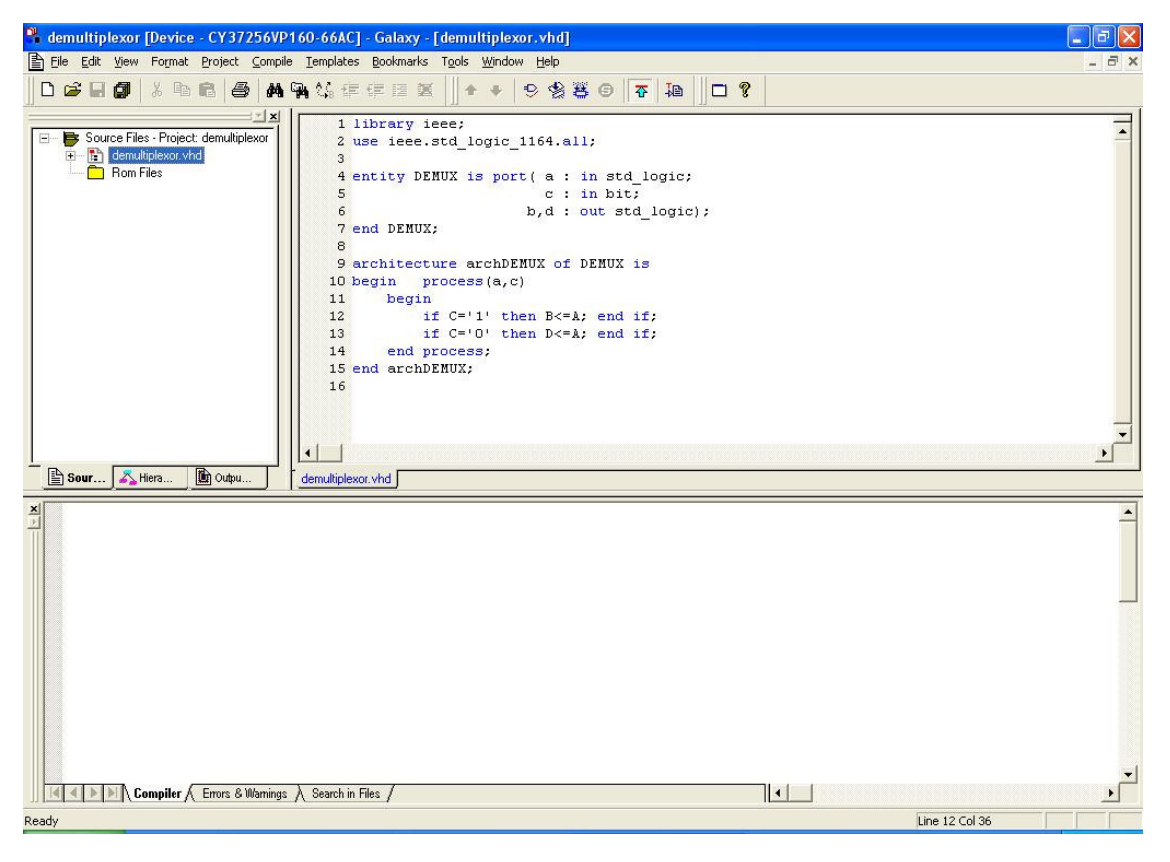

Фигура 11 След избиране на top-level файл

Забележка – За да изберете top level файл, файлът трябва да бъде избран в подпрозореца Project

Изберете главния файл на проекта и компилирайте, използвайки опциите:

Compile > Selected files (виж фиг. 12)

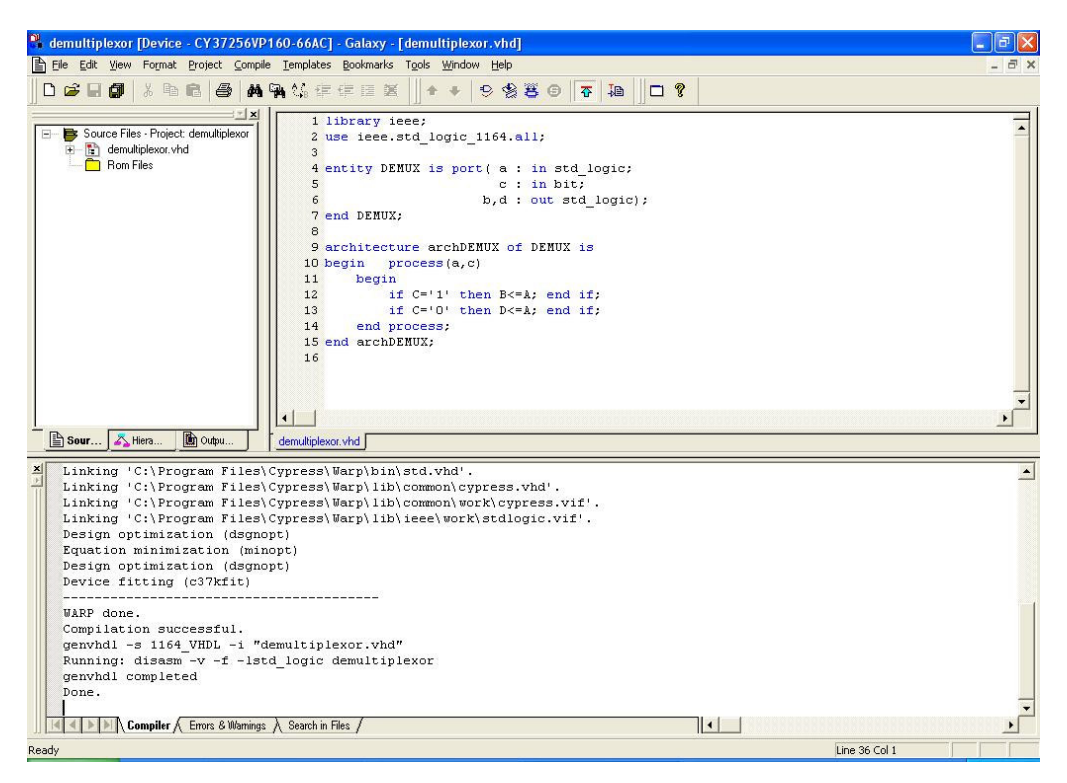

Фигура 12 Компилиране на файла demultiplexor.vhd

След това компилирайте и проекта, използвайки опцията:

# **Compile > Project**

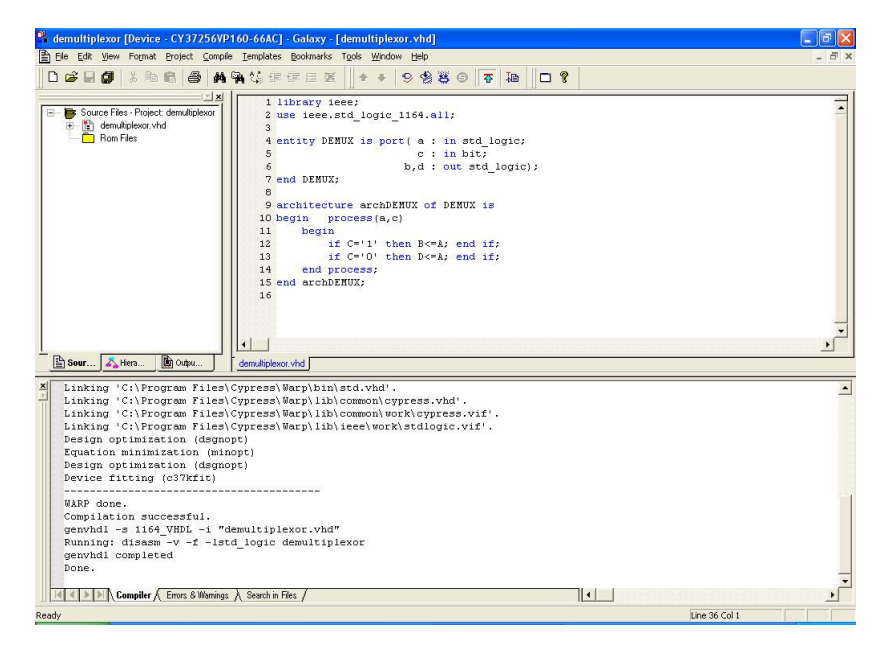

Фигура 13 Компилираният проект

Warp започва компилацията и синтеза на проекта върху схемата СY7C37256 и извежда съобщения, за да Ви информира за напредъка в подпрозореца за резултати.

Ако компилацията е успешна, ще получите съобщение:

#### Compilation successful.

в долната част на прозореца, както е показано на фигура 13.

Ако има грешки, кодът трябва да бъде коригиран, докато не се появи **Compilation successful.** 

в последните редове на доклада от компилацията.

От таба **Sources**, избирайки **archDemux** с двоен клик, можете да видите архитектурата на демултиплексора. Виж фиг. 14.

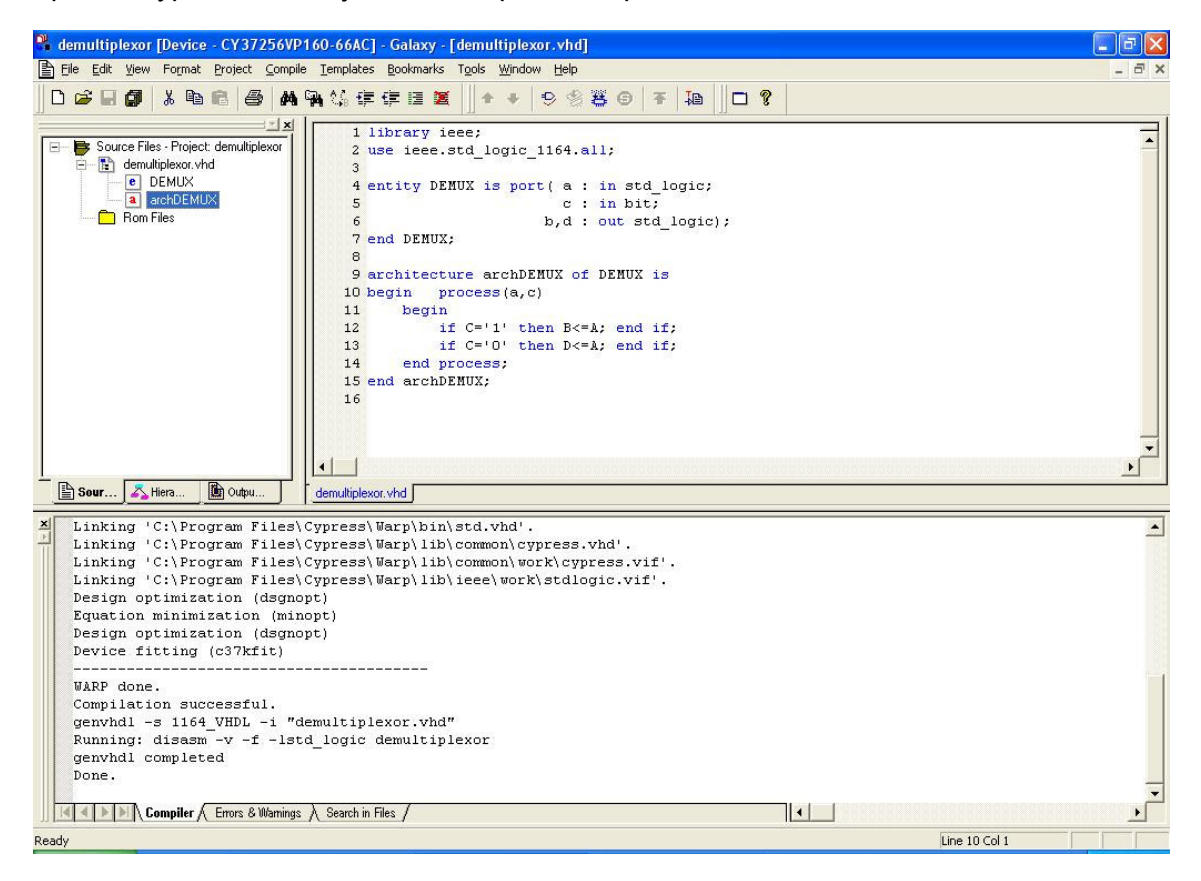

Фигура 14 Избиране на archDemux

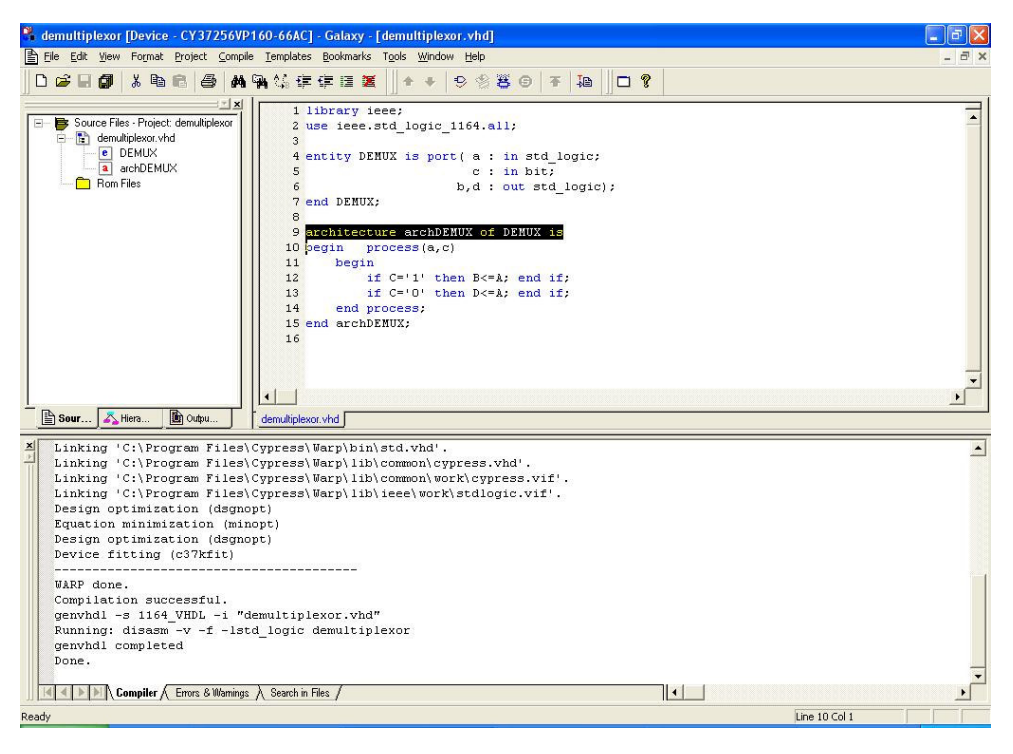

Фигура 14 Маркиране на архитектурата на демултиплексора

## 3.1.4. Файлове, създадени по време на компилацията

За да видите изходните файлове, натиснете таба **Output**, както е показано на фиг.16.

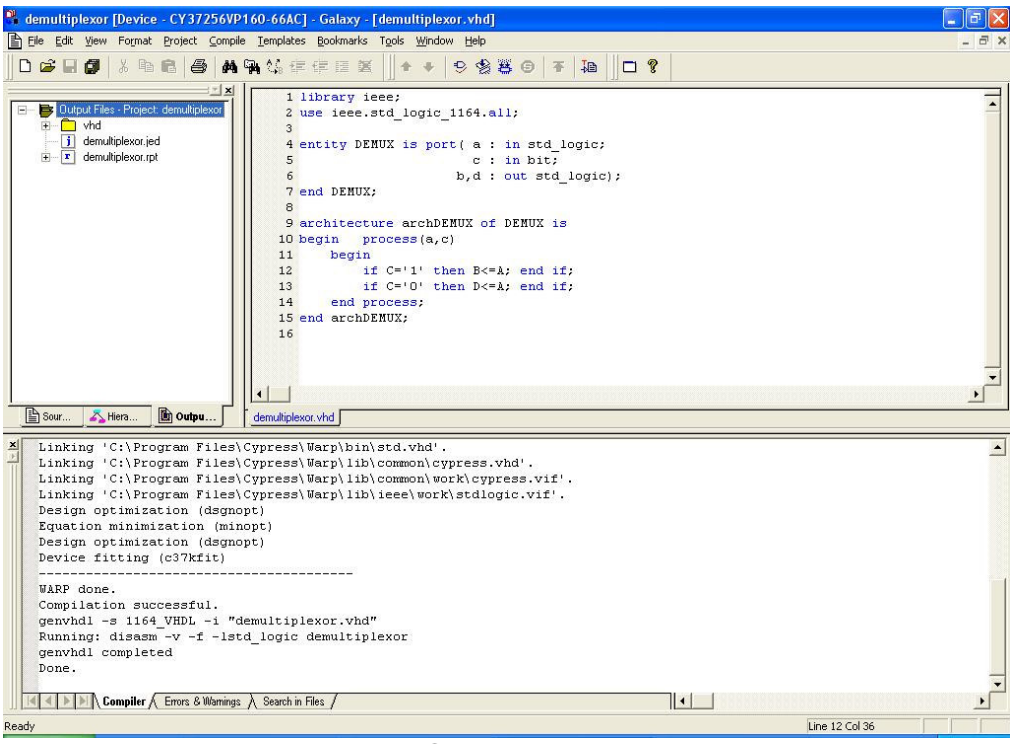

Фигура 16 Изходни файлове (Output files)

Компилирането генерира два файла от особен интерес:

• demultiplexor.jed: използва се за програмиране на схемата СY37256.

• demultiplexor.rpt: съдържа изходна (pinout) и времева (timing) информация, заедно с друга информация относно финалния синтезиран проект. Можете да видите .rpt файла и изходните файлове, създадени от Warp като натиснете таба изглед на картина (output view) от подпрозореца Project.

Различни секции от report файл-а могат да бъдат достигнати като натиснете знака плюс и изберете наличните секции.

Има важна информация във файла .rpt, като например:

- Логическите уравнения на изходните сигнали (Design Equations)

- Номерата на изводите и присвоените им сигнали, например 19:с, 22:а, 51:d, 143:b, т.е. сигналът с се присвоява на порт 19 и т.н.

- Времената на предаване (propagation times)

- Процент на заета площ в макроклетките и програмируемата матрица на връзките, която е зададена по логически блокове, например: 2/52=3% зает ресурс в логическия блок А.

- Обобщена информация за използваните ресурси от всички блокове. Например: използвани са 2 тактови генератора от 4 налични, 2 времеви макроклетки от 128 налични и 2 връзки в програмируемата матрица от 624 възможни. Използвани са 2 макроклетки от 256 възможни.

**Забележка** – Ако се появи грешка при компилирането, убедете се, че текстът на Вашия файл demultiplexor.vhd е въведен **точно** както е показано по-рано в тази глава -- или копирайте файла от <warp path>\examples\your name\vhdl directory – и после стартирайте Warp отново.

Ако грешки се появят в подпрозореца за резултат:

=> Натиснете таба *Errors and Warnings*, намиращ се отдолу на прозореца за резултати Galaxy output.

=> Натиснете два пъти върху съобщението за грешка, за да го изберете.

=> Отидете в прозореца за редактиране VHDL editor window. Курсорът трябва да се намира на реда, който е предизвикал грешката. Използвайте бутоните за грешка Next и Previous, за да локализирате други грешки.